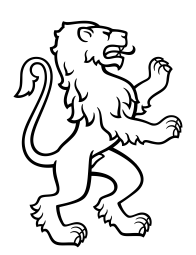

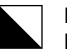

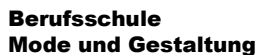

Ackerstrasse 30 8090 Zürich Telefon +41 44 444 54 44 www.bsmg.ch

# Anmeldung WLAN auf Android

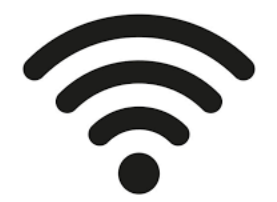

Anhand der untenstehenden Anleitung (Abschnitt c) kann mit Android-Geräten eine Verbindung mit dem WLAN *SCHULEN\_KTZH* hergestellt werden. Vorgängig muss dafür ein Zertifikat heruntergeladen (Abschnitt a)) und auf dem Handy installiert werden.

NEU (ab Android Version11) muss ein Zertifikat installiert werden. Dieser Vorgang ist in Abschnitt b) beschrieben.

Für alle älteren Android-Versionen ist der Installationsvorgang in Abschnitt c) beschrieben.

Zu beachten: Abweichungen dieser Beschreibung auf Grund unterschiedlicher Android-Versionen und Geräte-Modellen sind möglich und hier nicht beschrieben.

## a) Zertifikat herunterladen

1. Download des «SwissSign Zertifikat» von nachfolgender Webseite: <u>https://help.mba.zh.ch/images/swisssign.cer</u>

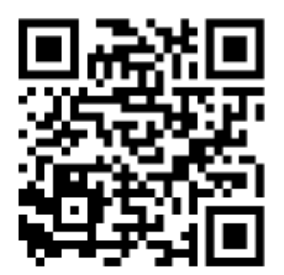

## **QR-Code: Zertifikat**

- 2. Öffnen Sie die heruntergeladene Datei.
- 3. Autorisieren Sie sich mittels Pin-Code oder Fingerprint.
- 4. Weiter Abschnitt b) oder c)

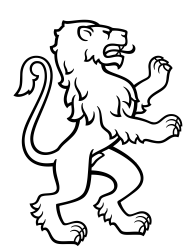

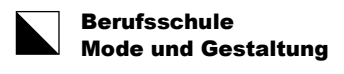

2/4

## b) Installation des Zertifikats ab Android Version 11:

- Dokumentiert und getestet mit einem Samsung Galaxy S10, Android-Hinweis: Version 11. Durch die Vielzahl existierender Geräte-Hersteller und Android-Versionen, können die untenstehenden Anleitungsschritte, sowie die Abbildungen unterschiedlich sein.
- 1. allfällige Fehlermeldung mit "OK" bestätigen.

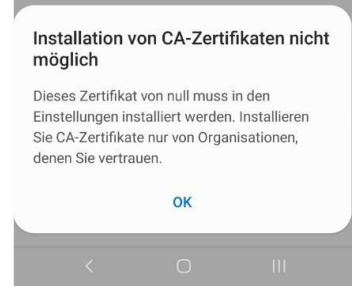

#### 2. Installation des Zertifikates

Das Zertifikat muss via Einstellungen «Netzwerkzertifikate installieren» installiert werden

| 11:05 電腦山 88%                                                                                                    |                         |
|----------------------------------------------------------------------------------------------------|-------------------------|
| < Erweitert                                                                                                    |                         |
| verwenden, und außerhalb dieser Standorte ausschalten.                                                                            |                         |
| Verdächtige Netzwerke erkennen<br>Benachrichtigung erhalten, wenn verdächtige<br>Aktivitäten im aktuellen WLAN erkannt<br>werden. |                         |
| Netzwerkqualitätsinfos anzeigen<br>Zeigen Sie Informationen zur Netzwerkqualität<br>in der Liste verfügbarer WLANs an.            |                         |
| WLAN-Energiesparmodus<br>Akkunutzung verringern, indem die Muster des<br>WLAN-Datenverkehrs analysiert werden.                    |                         |
| Netzeinstellungen                                                                                                    |                         |
| Netzwerke verwalten<br>Gespeicherte WLANs verwalten.                                                                              |                         |
| WLAN-Steuerungsverlauf<br>Apps anzeigen, bei denen WLAN ein- oder ausgeschaltet<br>ist.                                           |                         |
| Hotspot 2.0<br>Automatisch mit Hotspot 2.0-WLANs                                                                                  |                         |
| Netzwerkzertifikate installieren<br>Sicherheitszertifikate von Ihrem Telefon installieren.                                        |                         |
| < 0 III                                                                                                    |                         |
| Schritt 1                                                                                                    |                         |
| 11:07 😤 값 세 87% 🛍                                                                                                    |                         |
| Element auswählen Q iΞ                                                                                                    | 11:07 電調調 87%           |
| Interner Speicher G Samsung Cloud Drive                                                                                           | < Element auswählen Q 🗄 |
| Download                                                                                                    | swisssign cer           |
| 1                                                                                                    | 12.05 11:00 2.03 Ki     |
|                                                                                                    |                         |

Schritt 2

Schritt 3

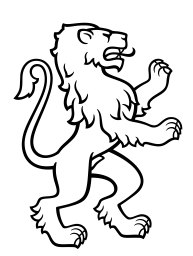

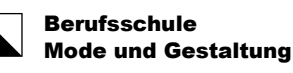

3/4

| Zertifikatsname                                        |                                      |                        |            |      |
|--------------------------------------------------------|--------------------------------------|------------------------|------------|------|
| WLAN_SCHULEN                                           | N_KTZH                               |                        |            | _    |
| Abbrech                                                | en                                   |                        | Ж          |      |
| chritt 4                                               |                                      |                        |            |      |
| Netzeinstellungen                                      |                                      |                        |            |      |
| Netzwerke verv<br>Gespeicherte WLAN                    | walten<br>Is verwalten.              |                        |            |      |
| WLAN-Steueru<br>Apps anzeigen, bei d<br>ist.           | i <b>ngsverlau</b><br>denen WLAN e   | <b>f</b><br>in- oder a | usgescha   | ltet |
| Hotspot 2.0<br>Automatisch mit Ho<br>verbinden<br>WLAN | tspot 2.0-WLA<br>-Zertifikat ir      | Ns<br>nstallier        |            | D    |
| Netzwerkzertif<br>Sicherheitszertifikat                | <b>ikate insta</b><br>e von Ihrem Te | allieren<br>elefon ins | tallieren. |      |
|                                                        |                                      |                        |            |      |

### Zertifikatsname eintippen: WLAN\_SCHULEN\_KTZH

#### Schritt 5

Installation des Zertifikats abgeschlossen. → weiter mit Abschnitt d)

## c) Installation des Zertifikats älter als Android Version 11:

1. Zertifikatsname: Nutzung der Zugangsdaten:

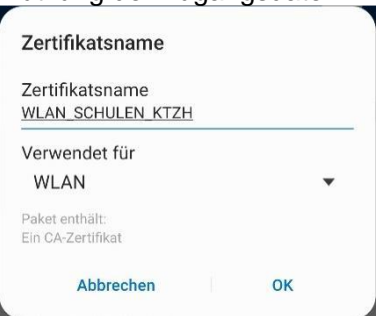

z.B. WLAN\_ SCHULEN\_KTZH z.B. WLAN

Installation des Zertifikats abgeschlossen.
→ weiter mit Abschnitt d)

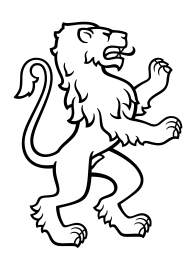

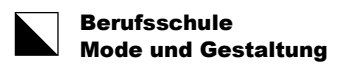

4/4

## d) Anmeldung SCHULEN\_KTZH:

- 1. WLAN mit der SSID SCHULEN\_KTZH auswählen.
- 2. Nach dem das Zertifikat wurde, muss zwingend die Domäne angegeben werden.

EAP-Methode: Phase 2-Authentifizierung: Zertifikat: Identität/Benutzername: Passwort: Domäne: TTLS PAP WLAN\_SCHULEN\_KTZH vorname.nachname.bsmg (analog Intranet Sek II) ktzh.ch

| 12:58<br>< SCHULEN_KTZH<br>EAP-Methode<br>TTLS<br>Identität<br>vorname.name.schu | ই:টে.এ 82%<br>Ile |    | CA-Zertifikat<br>Zertifikat auswählen<br>CA-Zertifikat muss ausgewählt werden.<br>Automatisch erneut verbinden<br>Erweitert | • |
|----------------------------------------------------------------------------------|-------------------|----|----------------------------------------------------------------------------------------------------|---|
| Passwort                                                                         |                   | Ø  | CA-Zertifikat<br>wlan_schulen_ktzh                                                                                          |   |
| CA-Zertifikat<br>wlan_schulen_ktzh                                               |                   |    | Online-Zertifikatsstatus<br>Nicht bestätigen<br>Domäne                                                                      |   |
| Online-Zertifikatsstatu<br>Nicht bestätigen                                      | us                |    | Domäne hinzufügen.                                                                                                    |   |
| ktzn.ch<br>Automatisch erneut v                                                  | erbinden          |    |                                                                                                    |   |
| Erweitert                                                                        |                   | ^  |                                                                                                    |   |
| Phase 2-Authentifizie                                                            | rung              |    |                                                                                                    |   |
| < 0                                                                              | ) I               | 11 |                                                                                                    |   |

<u>Hinweis</u>: Bei nativen Android Handys, wie z.B. Google Pixel Handys, ist anscheinend seit Version 11, die Option «Zertifikat > Nicht bestätigen» nicht mehr verfügbar. Das heisst, das Zertifikat muss zwingend installiert werden.

| Zertifikat auswählen        | $\checkmark$ |        |
|-----------------------------|--------------|--------|
| Systemzertifikate verwenden |              |        |
| WLAN_SCHULEN_KTZH           |              |        |
| Nichtestätigen              |              | $\sim$ |